## Uređivanje POP UP BLOCKER-a

Poslednja izmena 12/10/2024 2:15 pm CEST

## **Internet explorer**

Otvorite pretraživač Internet Explorer. Odaberite meni **Tools > Pop-up Blocker > Turn Off Pop-up Blocker** 

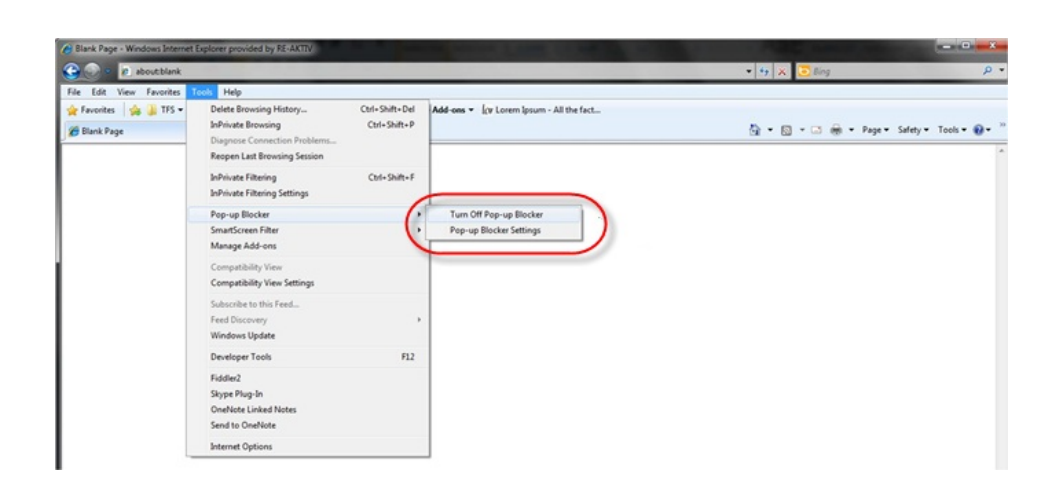

## **Mozilla Firefox**

Otvorite Mozilla Firefox. Odaberite meni Tools > Options

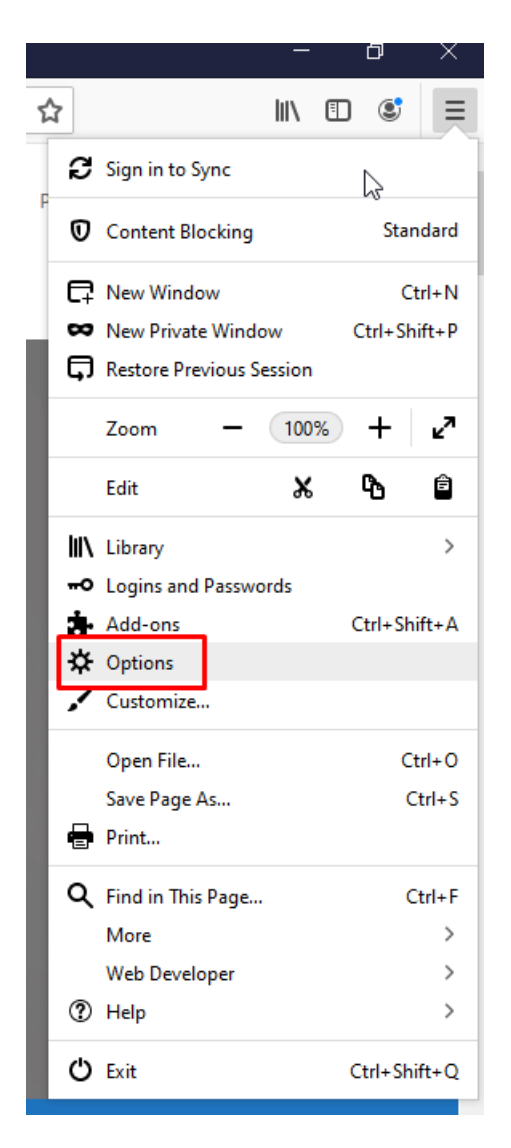

U Options pronađite polje Block pop-up windows, onda odštiklirajte ovo polje.

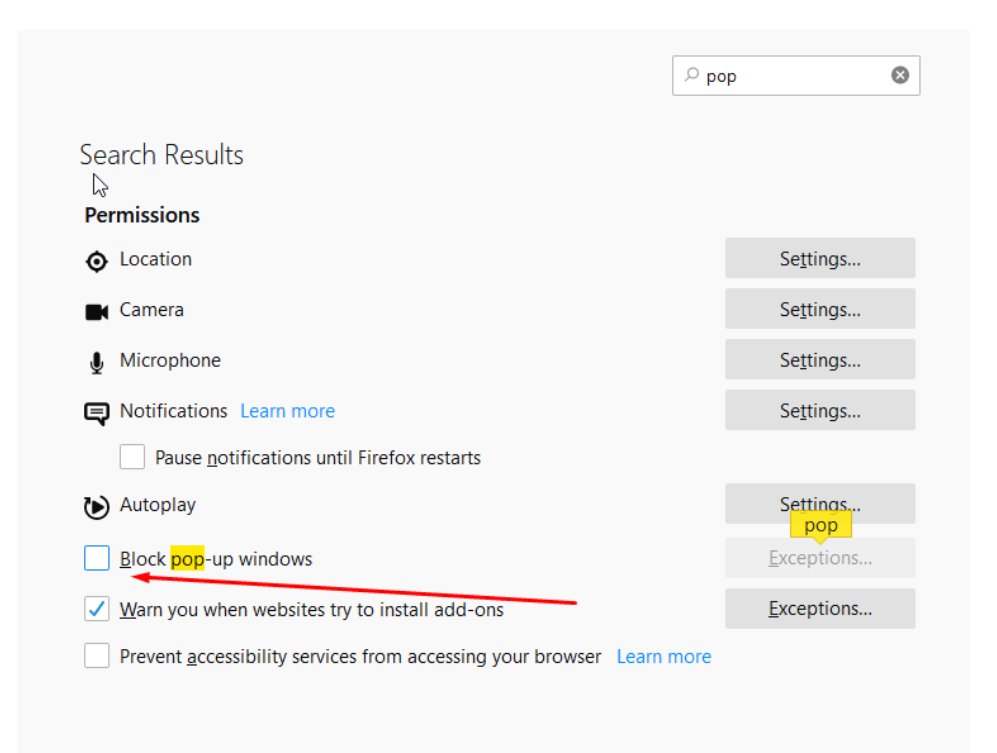

## **Google Chrome**

Prilikom štampe nekog dokumenta, Google Chrome će prikazati u gornjem desnom uglu će se prikazati oznaka za Pop Up Blocker.

Neophodno je da se klikne na nju i označiti *Uvek dozvoli iskačuće prozore i preusmeravanja sa https://moj.minimax.rs.* 

Nakon toga je neophodno kliknuti na Gotovo.

| ← → C 🏠 🔒 SAOP DOO NOVI SAD [R5]   moj.minimax.rr/R5/VA/WebUl/PlaciniNalog/PlaciniNalog/TkDIS.aspx2cua=RSTISK |                                                                                                    | - G +                                                                      | 0 :   |
|----------------------------------------------------------------------------------------------------|----------------------------------------------------------------------------------------------------|----------------------------------------------------------------------------|-------|
| Апликације                                                                                                    | and the second second second second second second second second second second second second second second second | Искачући прозори су блокирани: Х                                           |       |
| 🕱 minimax                                                                                                    |                                                                                                    | Boj. https://moj.minimaxsNalag=D&tisRacNalag=D                             | Ø     |
| Prenos naloga u plaćanje (Nalog za prenos)                                                                    |                                                                                                    | Увек дозволи искачуће прозоре и<br>преусмеравања са https://moj.minimax.rs | ampaj |
| K Nazad Uradi                                                                                                 |                                                                                                    | Настави са блокирањем Промени Готово                                       | ľ     |